# Creative Cloud Help / Customize Creative Cloud app for desktop

#### Adobe Community Help

Search

Applies to: Creative Cloud

**Contact support** 

Was this helpful? Yes No

## Retrospectively enable the Apps panel

Configure AEM Assets preferences

## Retrospectively enable the Apps panel

To the top

Applications & Updates via the Apps Panel is applicable only when Creative Cloud Desktop Application is enabled. When disabled, this option hides the apps panel in Creative Cloud desktop application for end users. When this option is selected, users are unable to download apps or updates.

| actuage manner                          | Save to:                    |
|-----------------------------------------|-----------------------------|
| AdobePackage                            | /Users/john/WORK/Distribute |
| license type:                           |                             |
| Serial Number License                   | -                           |
| Package configurations: Default setting | gs (Change)                 |
| Oreative Cloud Desktop Applicatio       | n 🛈 🗌 Enabled               |
| Applications & Updates via the Ap       | ps Panel 🗌 Enabled          |
|                                         |                             |
|                                         |                             |
| Applications & Updates via the App      | ps Panel  Enabled           |

Following are the steps to retroactively enable the Apps panel:

1. Locate the ServiceConfig.xml file.

- Windows: C:\Program Files (x86)\Common Files\Adobe\OOBE\ Configs\ServiceConfig.xml
- Mac OS: /Library/Application Support/Adobe/OOBE/Configs/ServiceConfig.xml
- 2. In the file, locate the <visible> element and change its content to True (Default is False).

```
<config>
```

```
<panel>
```

<name>AppsPanel</name>

<visible>false</visible>

```
</panel>
```

</config>

## **Configure AEM Assets preferences**

To the top

Adobe Experience Manager provides digital asset management capabilities that help you gain control over digital assets to deliver high-quality brand, campaign, and content experiences. Using the Creative Cloud app for desktop, you can connect to to your organization's AEM Assets repository

and directly access and add files to AEM Assets.

For more information, see Work with AEM Assets.

#### Deploy configuration file

You can remotely deploy AEM Asset server settings to client computers, by deploying a configuration file to the client computers.

Following are the steps to specify the AEM Asset server settings:

1. Locate the ServiceConfig.xml file.

- Windows:C:\Program Files (x86)\Common Files\Adobe\OOBE\ Configs\ServiceConfig.xml
- Mac OS: /Library/Application Support/Adobe/OOBE/Configs/ServiceConfig.xml
- 2. In the file, add an aempreferences element with values for your AEM Assets instance.

<config>

<aempreferences>

<hostname>aem-assets</hostname>

<portnumber>4502</portnumber>

<driveletter>X:</driveletter>

<usessl>false</usessl>

</aempreferences>

</config>

Note: The driveletter and usessl elements are required for Windows only

### Modify registry (Windows only)

On Windows, to successfully connect to an AEM Assets instance that is not secured with SSL, basic authentication over unsecured network must be enabled in Windows. Enabling this option requires a change in the Windows Registry of the WebClient.

- 1. Locate the registry subkey:
  - HKEY\_LOCAL\_MACHINE\SYSTEM\CurrentControlSet\Services\WebClient\Parameters
- 2. Add the BasicAuthLevel registry entry to this subkey using a value of 2 or more.
- 3. Restart the WebClient service using the Service console.

(cc) BV-NC-5R Twitter" and Facebook posts are not covered under the terms of Creative Commons.

Legal Notices | Online Privacy Policy

Choose your region Products Downloads Learn & Support Company

Copyright © 2015 Adobe Systems Incorporated. All rights reserved. Terms of Use | Privacy | Cookies AdChoices